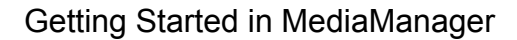

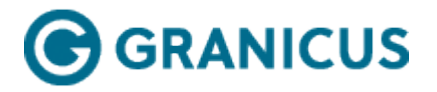

# Getting Started in MediaManager

## Signing In

To sign in to MediaManager, perform the following steps:

**Note:** Granicus recommends using Internet Explorer 8 or newer, and disabling Pop-up Blocker for your MediaManager site.

- 1. Enter http://(jurisdiction).granicus.com in your browser's address field. For example: http://sanfrancisco.granicus.com.
- 2. Confirm the Sign in screen appears.
- 3. Enter your **Username** and **Password** in the corresponding fields.
- 4. Click Sign In.

|                     | Ste k                                                                                                |
|---------------------|----------------------------------------------------------------------------------------------------|
| Username:           | Smart Government:                                                                                    |
| Password:           | Top Six Ways to Harness Innovation                                                                   |
|                     | Date: Wed, March 27, 2013   Time: 10am PT   Price: Complimentary                                     |
| Sign In             |                                                                                                    |
|                     | Discover how leaders in government are harnessing the power of                                       |
| Forgot password?    | innovation to advance problem-solving and decision-making.                                           |
| Request New Account | Our expert panelists will share the key principles of innovation<br>and success stories to help you: |
|                     |                                                                                                    |
|                     | Expand leadership and creativity                                                                     |
|                     | and externally                                                                                       |
|                     | V Strengthen public engagement                                                                       |
|                     | Build trust and accountability                                                                       |
|                     | Measure results                                                                                      |
|                     | ,,,,,,,,,,,,,,,,,,,,,,,,,,,,,,,,,,,,,,,                                                              |
|                     | Register Now S                                                                                       |

Signing in to MediaManager

### Navigating the MediaManager Interface

After signing in, take a look around and then read through the following sections to familiarize yourself with MediaManager's features.

#### Forgot Your Password?

If you have forgotten your password, contact your MediaManager administrator or IT lead.

#### **Requesting a New Account**

If you are a new user and would like to request a new MediaManager account, contact your MediaManager administrator or IT lead.

#### **Apps Menu**

From the Apps menu, you can access all of the various Granicus cloud apps that your organization uses. Click the **Apps** menu and select the cloud application (for example, Boards and Commissions) you'd like to open.

| Fred Henry 🔻 Apps                                                                                | ▼ Help Center                                                                      |
|--------------------------------------------------------------------------------------------------|------------------------------------------------------------------------------------|
| Granicus Platform<br>CivicIdeas<br>Boards and Commissions<br>Users & Groups<br>Logs<br>App Store | With The Home Page     Actions      Actions      Actions      Actions      Actions |
|                                                                                                  |                                                                                    |

The Apps Menu

### **Help Options**

The Help Center Link is located in the top right corner of every screen. From this link, you can access the Granicus Help Center to see user guides, training videos and PDFs, frequently asked questions, and more. You can also contact our Customer Care team via an online form.

| Fred Henry 🔻 Apps 🔻 Help Center                                                                                                    |
|----------------------------------------------------------------------------------------------------|
| Search                                                                                                    |
| Page 10 Help Me With The Home Page 10 Help Me With The Home Pag |
|                                                                                                    |
| Agenda Not Published Actions 🗢                                                                                                    |
| Agenda Not Published Actions 🗢                                                                                                    |

Help Center Link

You can also access MediaManager's contextual help options by expanding any of the **Help Me With** ... boxes and selecting the available links, which are available from almost every screen in the application. These links allow you to view help topics and FAQ articles that are directly relevant to the screen you're on.

| Fred Henry 🔻 Apps 🔻 Help Center                                                                                                    |          |
|----------------------------------------------------------------------------------------------------|----------|
| Search                                                                                                    |          |
| <br><b>2</b> Help Me With The Home Page <u>Hid</u>                                                                                     | <u>e</u> |
| <u>What is MediaManager?</u><br><u>How do I get started in MediaManager?</u><br><u>What is an Event?</u><br><u>What is an Encoder?</u> |          |
| <br>View Agenda Actions ♥                                                                                                    |          |

**Contextual Help Topics** 

### Search

The Search field is located on the top right of the screen. To search for an item, enter the keyword in the Search field, and press Enter on your keyboard.

| Fred Henry ▼ Apps ▼ Help Center |
|---------------------------------|
| Search                          |
| Pelp Me With The Home Page      |
|                                 |
|                                 |
| Agenda Not Published Actions ♥  |
| Agenda Not Published Actions 🗢  |

The Search Field

Lists of all the Event, Archive, Content View, Group, and Template matches for the search are displayed. Double-click a search result to view the player page for the item. Select the Edit button to edit the item.

| Home Events Archives Reports Admin                                |                     | Search                 |
|-------------------------------------------------------------------|---------------------|------------------------|
|                                                                   |                     | Pelp Me With Searching |
| Event Matches                                                     |                     | Edit                   |
| Name                                                              | Stark Time          | Chabus                 |
| Name                                                              | Start line          | Status                 |
| City Council A Session on 2013-12-10 9:00 AM                      | 2013-12-10 9:00 AM  | Stopped                |
| City Council A Session on 2013-12-13 9:00 AM                      | 2013-12-13 9:00 AM  | Stopped                |
| City Council on 2013-10-30 7:00 PM - Test for MeMa with Encoder 6 | 2013-10-30 7:00 PM  | Stopped                |
| City Council on 2013-11-01 12:01 PM                               | 2013-11-01 12:01 PM | Stopped                |
| City Council on 2013-11-01 5:00 PM - �?sa meeting                 | 2013-11-01 5:00 PM  | Stopped                |
| City Council on 2013-11-01 6:00 PM                                | 2013-11-01 6:00 PM  | Stopped                |
| City Council on 2013-11-01 7:00 PM - New meeting for MeMa         | 2013-11-01 7:00 PM  | Stopped                |
| City Council on 2013-11-07 7:00 PM - *** nv ***                   | 2013-11-07 7:00 PM  | Stopped                |
| Content View Matches                                              |                     | Edit                   |
| Name                                                              | Description         |                        |
| City Of Millvalley                                                | New archive listing |                        |
| Group Matches                                                     |                     | Edit                   |
| Name                                                              | Description         | Created Date           |
| Clerks                                                            | City Clerks         | December 31, 1969      |

Search Results for "City"

#### User Drop-Down Menu

The User drop-down menu is located in the upper right-hand corner of every screen, right next to the Help & Training drop-down menu. From this menu, you can view your account information or sign out of MediaManager. Click your name to open it.

| Fred Henry             | Apps 🔻 Help Center         |
|------------------------|----------------------------|
| My Account<br>Sign Out | Help Me With The Home Page |
|                        |                            |
| Agenda Not Publi       | ished Actions 🗢            |
| Agenda Not Publi       | ished Actions 🗢            |
|                        |                            |

The User Drop-Down Menu

## Signing Out

To sign out of MediaManager:

- 1. Click the User drop-down menu in the upper right corner of the screen.
- 2. Select Sign Out.
- 3. Confirm the sign out by clicking **Yes** at the confirmation screen.

### Sign Out Policy

There are two session expirations for MediaManager sign ins: sliding and absolute. Sliding expiration means you will be signed out after a set period of inactivity. Activity is defined as any button click, media launch, or other function on a MediaManager page. Absolute expiration means you will have to sign back in after a certain time period, even if you've been active the entire time. Both forms of timeout are security measures to ensure unauthorized users won't have unlimited access to your data if you accidentally forget to log out of MediaManager after a session.

# **GRANICUS**

# Navigating the Events Tab

The Events list is displayed when you click the **Events** tab in MediaManager.

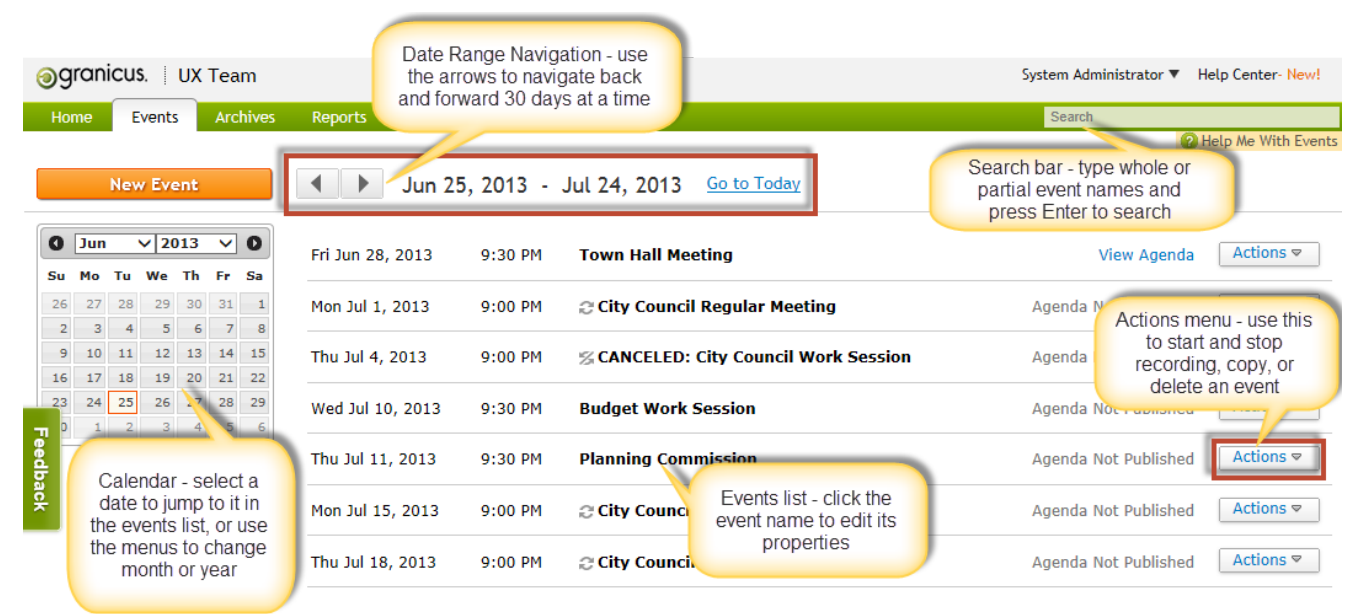

Showing events between Tue Jun 25, 2013 and Wed Jul 24, 2013. Look for earlier events or Look for later events

The Events Tab

### **Events List**

The Events list displays your events scheduled for the next 30 days from the selected date, which is the current date by default. The date and time is displayed for each event.

Previously "unscheduled" events are listed on the date they were last scheduled.

#### Notes:

• A recurring event is indicated as follows:

С

• An event that is part of a series but is modified separately from the series is indicated as follows:

Z

. To learn more about these types of events, see Modifying One Event in a Series.

• Click the name of an event to edit it.

### **Navigation Arrows**

Click the back arrow to go back 30 days at a time and click the forward arrow to go forward 30 days at a time. Click the Go to Today link to return to the current date at any time.

## Calendar

Click a specific date in the calendar to display events for the next 30 days starting from that date. Select a different month or year, or click the arrows to navigate the calendar.

## Search Bar

If you can't locate an event using the navigation arrows or the calendar, enter all or part of the event name in the Search bar, and press Enter or Return to view a list of matching events.

## Actions Menu

For any event, click the **Actions** menu to select the **Start Recording Now**, **Copy Event**, **Edit Event**, and **Delete Event** options. See **Starting and Stopping an Event**, Copying an Event, Editing an Event, and **Deleting an Event** for more information.

**Note:** Government Transparency Suite clients will see the **Start the Meeting in LiveManager** option instead of the **Start Recording Now** option.

## New Event Button

Click the orange **New Event** button above the calendar to create a new event. See **Creating an Event** for step-by-step instructions.

**Note:** Tasks performed before every meeting include **preparing** and **loading an agenda**, **editing an agenda**, and **publishing the agenda**.

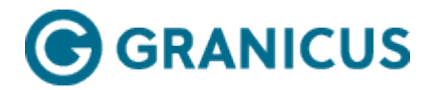

# Creating an Event

**Important Note:** It is possible to re-use an existing event rather than create a new one. To do so, you can edit or copy the event. For more information, see **Editing an Event** and **Copying an Event**.

- 👩 granicus. 🕴 UX Team Home Archives Admin Events Reports Training New Event Jul 1, 2013 - Jul 31, 2013 O Jul 2013 • 0 Mon Jul 1, 2013 7:30 PM City Cou Mo Tu We Th Su Fr Sa 30 1 2 3 5 6 4 Tue Jul 2, 2013 Planning C 7:30 PM
- 1. On the **Events** tab, click the orange **New Event** button.

2. Confirm the New Event page opens:

#### New Event

| Name:                                               | New Event                                 |  |  |
|-----------------------------------------------------|-------------------------------------------|--|--|
| Date & Time:                                        | 06/26/2013 at 01:00 PM                    |  |  |
| Duration:                                           | 08:00:00                                  |  |  |
| Recurrence:                                         | Does not repeat (occurs only once) Edit   |  |  |
|                                                     | Add Description Add Keywords Add Location |  |  |
| Media Options:                                      | Automatically start recording             |  |  |
|                                                     | 🗹 Broadcast event                         |  |  |
|                                                     | Record event                              |  |  |
| Encoder:                                            | City Council Encoder                      |  |  |
|                                                     |                                           |  |  |
| Player Template:                                    | No Template (Use Encoder Settings)        |  |  |
| Agenda Template:                                    | No Template (Use System Defaults)         |  |  |
| Archive Folder (after upload):                      | City Council                              |  |  |
| Archive Status :                                    | Pending                                   |  |  |
|                                                     | Public                                    |  |  |
|                                                     | Not Public                                |  |  |
| Views Available:                                    | Views Assigned:                           |  |  |
| City Council View<br>Documentation View<br>New View |                                           |  |  |
|                                                     | Save Cancel                               |  |  |

- 3. Enter a **Name** for the event (e.g., City Council Regular Meeting). The default name is "New Event".
- 4. Click in the **Date & Time** fields to select a date and time for the meeting. In the **Date** field, a calendar is displayed from which you can select a date. The date format is MM/DD/YYYY; for example, 09/21/2013. In the **Time** field, you can select a time from the drop-down list available. The time is in AM PM format in 15-minute increments. You can enter a different time in the format 07:00 AM or PM if necessary.
- 5. Click in the **Duration** field to select a duration for the event in the format *hours:minutes:seconds*. To ensure your recording doesn't cut short if the meeting overruns, we recommend adding one hour to the duration of the event (you can trim the file later if necessary). You cannot exceed 16 hours (16:00:00).
- Click Edit to set the Recurrence Pattern for the meeting, if this is a meeting that occurs at the same time every (number of) days, weeks, months, or years. The default setting is Does Not Repeat (occurs only once). See Recurring Event Setup for more details.
- 7. (Optional) Do one or more of the following:

| То                               | Do This                                                                                                    |
|----------------------------------|----------------------------------------------------------------------------------------------------|
| Enter a description of the event | Click Add Description                                                                                                    |
| Enter keywords for the event     | Click Add Keywords                                                                                                    |
| Enter the location of the event  | Click <b>Add Location</b> to enter the <b>Event location</b> in the <b>Street Address, City, State</b> , and <b>Zip</b> fields. |

**Note:** These fields are usually used to add data to an agenda template for a meeting; you don't need to add anything unless requested by the Granicus Design team or your trainer.

8. Select the checkboxes associated with your desired **Media Options**:

| То                                                             | Select This                                                                                         |
|----------------------------------------------------------------|----------------------------------------------------------------------------------------------------|
| Automatically start the encoder at the specified date and time | Select the <b>Automatically Start</b><br><b>Recording</b> checkbox.                                 |
|                                                                | <b>Note:</b> If you don't select this option, you must manually start the encoder.                  |
| Create an archive of the event                                 | Select the <b>Record Event</b> checkbox.                                                            |
| Stream the event live                                          | Select the <b>Broadcast Event</b> checkbox.                                                         |
|                                                                | <b>Note:</b> If <b>Broadcast Event</b> is not selected, the meeting will not show on the view page. |

Stream the event live, and create an archive of the event

Select both the **Record Event** and **Broadcast Event** checkboxes.

- 9. Select the **Encoder**, which is the server responsible for recording, streaming and transferring media files to Granicus' cloud services (data center). It manages data captured during the meeting such as time stamps, notes, motions/votes, and serves as a data repository to other Granicus applications such as LiveManager and VoteCast. In short, the encoder is the nerve center for all Granicus-related tasks that happen during a live event.
- 10. Select the **Player Template**. The Player Template is a preset design for the Player Page that the public uses to view your live meeting and associated meeting documents.
- 11. Select the **Agenda Template**. The agenda template is a preset design for displaying the agenda on the web.

**Note:** Skip this step if you're an Open Platform Client.

- 12. Select the **Archive Folder** where recordings of the meetings will be stored after the meeting ends.
- 13. Select the **Archive Status** (after upload).

| Status     | Description                                                                            |
|------------|----------------------------------------------------------------------------------------|
| Pending    | Allows an internal user to view and edit the archive and decide when to make it public |
| Public     | Allows citizens to view the archive after uploading                                    |
| Not Public | Prohibits citizens from accessing the archive after uploading                          |

#### 14. Select Views.

- Views Available displays the available View Pages for displaying the event.
- **Views Assigned** displays the chosen View Pages for displaying the event under the "Upcoming Events" section of the View Page.

#### 15. Click Save.

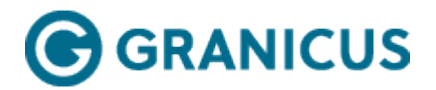

# **Recurring Event Setup**

You can set up recurrence patterns for an event when you create the event or when you edit an existing event.

Events that have a recurrence pattern work like recurring events in a calendar: when you turn on recurrence, a series of events is scheduled into the future and you can edit each occurrence's basic properties separately from the series if needed to cancel or reschedule particular dates.

Each occurrence in a recurring series will have its own agenda, so you can load a text file or publish a PDF in advance.

1. On the **New Event** page (or the **Basic** tab if you're editing an existing event), click the **Edit** link associated with the **Recurrence** field.

| Date & Time: | 06/26/2013   | at 07:30 PM      |            |
|--------------|--------------|------------------|------------|
| Duration:    | 05:00:00     |                  |            |
| Recurrence:  | Does not rep | eat (occurs only | once) Edit |

Edit Recurrence

- 2. Select the **Recurrence Pattern**:
- Select **Does Not Repeat** in the **Repeats** field for meetings that occur only once. If you select this option, you'll need to set a new date prior to each meeting.
- Select **Daily** in the **Repeats** field for meetings that occur at the same time every (number) of days. For example, if your meeting occurs every other day, enter **2** in the **Every** field.

|             |            | Recurre | nce Pattern |  |
|-------------|------------|---------|-------------|--|
| Repeats:    | Daily      | •       |             |  |
| Every:      | 2 day(s)   |         |             |  |
| Start Date: | 06/26/2013 | ]       |             |  |
| End After:  | 06/26/2014 | ]       |             |  |
|             |            | Done    | Cancel      |  |

Select Weekly in the Repeats field for meetings that occur every (number) of weeks on one or more days. For example, if your meeting occurs every other week on Wednesdays, enter 2 in the Every field, and select the Wed checkbox.

|             | Recurrence Pattern                         |
|-------------|--------------------------------------------|
| Repeats:    | Weekly                                     |
| Every:      | 2 week(s)                                  |
| On:         | 🗆 Sun 🗖 Mon 🗐 Tues 🗹 Wed 🗐 Thu 🗐 Fri 🗐 Sat |
| Start Date: | 06/26/2013                                 |
| End After:  | 06/26/2014                                 |
|             | Done Cancel                                |

Weekly Recurrence Pattern

Select Monthly in the Repeats field for meetings that occur every (number) of months on a specific day. For example, if your meeting occurs on the first Monday of each month, you would enter 1 in the Every field, select the 1st checkbox, and select Monday from the drop-down menu.

|             | Recurrence Pattern                                  |
|-------------|-----------------------------------------------------|
| Repeats:    | Monthly                                             |
| Every:      | 1 month(s)                                          |
| On:         | ☑ 1st □ 2nd □ 3rd □ 4th □ 5th Monday 💌 of the month |
| Start Date: | 06/26/2013                                          |
| End After:  | 06/26/2014                                          |
|             | Done Cancel                                         |

Select Yearly in the Repeats field for meetings that occur once per year. For example, if your meeting occurs every January 2nd, select January from the Every drop-down menu, and enter 2 in the text field.

|             | Recurrence Pattern |
|-------------|--------------------|
| Repeats:    | Yearly             |
| Every:      | January 💌 2        |
| Start Date: | 06/26/2013         |
| End After:  | 06/26/2014         |
|             | Done               |
|             | Done               |

Yearly Recurrence Pattern

**Note:** The **Start Date** defaults to the current date by default; click in the field and select a different date if necessary. The **End After** date defaults to a year later than the start date; click in this field and select an earlier or later date if necessary.

- 3. Click **Done**. The recurrence details are displayed in the **Recurrence** summary.
- 4. If you're creating an event, return to Creating an Event, or if you're editing an event, return to Editing an Event.

### **Common Scenarios**

With calendar-based scheduling, you have more flexibility in how you set up your events. Here are some common scenarios to illustrate the expanded options in the **Events** tab.

#### Scheduling an event not on a recurrence pattern

If you want to reuse the settings from an event that happened in the past, the calendar controls enable you to navigate to when it was last scheduled or recorded, or you can use the Search bar in the top right corner of the screen. When you find the event, you can either reschedule it to the new date and time, or you can choose the **Copy Event** option to copy it to today and leave the old event as it was. See **Copying an Event** for more information.

#### Canceling a meeting that's on a recurrence pattern

Edit the one occurrence in the series. To do this, find the date that's canceled in the Events list, edit the basic properties for that date as needed, and then save the changes for this one occurrence. The rest of the series is unaffected.

#### Rescheduling a meeting that's on a recurrence pattern

If you need to reschedule a meeting (perhaps the regularly scheduled date falls on a holiday, or the time has been changed), you can edit that one occurrence without changing the recurrence pattern. Each date in the series is listed separately in the Events list so you can find the meeting at issue, change its date or time, and save your changes for that one occurrence, leaving the rest of the series ready to go for next time.

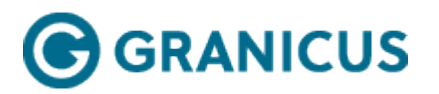

# Preparing an Agenda in MediaManager

1. Open the **agenda** in Microsoft Word.

**Note:** When you upload an agenda into MediaManager, the document must be plain text. MediaManager does not read Microsoft Word documents because of the formatting.

- 2. Click the Office menu button.
- 3. Select **Save As** from the menu.
- 4. Select the location for saving the file.
- 5. Enter the File Name.
- 6. Select **Plain Text** from the Save as Type menu.
- 7. Click the **Save button**.
- 8. If prompted about format, click the **OK button**.

| Bave As                                           |                                                                                                    |                                                                                                    |                                                    |                                       |                       |               |                       | <u> </u> |
|---------------------------------------------------|----------------------------------------------------------------------------------------------------|----------------------------------------------------------------------------------------------------|----------------------------------------------------|---------------------------------------|-----------------------|---------------|-----------------------|----------|
|                                                   | mputer                                                                                                    |                                                                                                    | Isers 🔹 Public 👻 Public Documents                  | 5                                     |                       | - 🐼           | Search Public Documen | ts 😥     |
| Organize 👻 New fo                                 | older                                                                                                    |                                                                                                    |                                                    |                                       |                       |               |                       | :== 🔹 🕡  |
|                                                   |                                                                                                    | Name ^                                                                                                    |                                                    | Date modified                         | Туре                  | Size          |                       |          |
| ☆ Favorites ■ Desktop ● Downloads ● Recent Places | No items match your search.                                                                                                    |                                                                                                    |                                                    |                                       |                       |               |                       |          |
| Libraries Documents Music Fictures Videos         |                                                                                                    |                                                                                                    |                                                    |                                       |                       |               |                       |          |
| 🤣 Homegroup                                       |                                                                                                    |                                                                                                    |                                                    |                                       |                       |               |                       |          |
| I토 Computer<br>실 Local Disk (C:)                  |                                                                                                    |                                                                                                    |                                                    |                                       |                       |               |                       |          |
| 👊 Network                                         | •                                                                                                    |                                                                                                    |                                                    |                                       |                       |               |                       |          |
| File <u>n</u> ame:                                | Agend                                                                                                    | a                                                                                                    |                                                    |                                       |                       |               |                       | •        |
| Save as type:                                     | Word D                                                                                                    | Document                                                                                                    |                                                    |                                       |                       |               |                       | •        |
| Authors:                                          | Word Document<br>Word Macro-Enabled Document<br>Word 97-2003 Document<br>Word Template<br>Word Macro-Enabled Template<br>Word 97-2003 Template |                                                                                                    |                                                    |                                       |                       |               |                       |          |
| Hide Folders                                      | XPS Document<br>Single File Web Page<br>Web Page                                                                                               |                                                                                                    |                                                    |                                       |                       |               |                       |          |
|                                                   | Web Pa<br>Rich Te<br>Plain Te<br>Word X<br>Word 2<br>OpenD<br>Works                                                                            | age, Filtered<br>ext Format<br>ext<br>ML Document<br>2003 XML Document<br>0003 ML Document<br>coument Text<br>6.0 - 9.0 | follows" Minutes<br>Approved as recommend          | led                                   |                       |               |                       |          |
|                                                   |                                                                                                    | 1.                                                                                                    | Consideration of the Minu<br>Approved as recommend | ites of the adjourned :<br><b>led</b> | regular meeting of Ju | une 12, 2006. | Demands Paid          |          |

Saving a File as Plain Text

### Preparing an Agenda in MediaManager

**Warning!** You must close the converted Word document before you can load the agenda in MediaManager.

# What's Next

Loading an Agenda

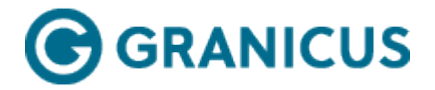

# Loading an Agenda in MediaManager

**Note:** The data within the loaded agenda is used for generating and timestamping documents.

- 1. Click the **Events tab** > select an **event**.
- 2. Click the **Edit** button.
- 3. Click the **Agenda** subtab.
- 4. Click the orange Load Agenda Text File button.

| Home  | Events | Archives   | Reports     | Admin                                                                 | Search       |                             |
|-------|--------|------------|-------------|-----------------------------------------------------------------------|--------------|-----------------------------|
| Basic | Agenda | Publishing | Permissions |                                                                       |              |                             |
|       |        |            |             |                                                                       |              | PHelp Me With Event Agendas |
|       |        |            |             | Publish Agenda                                                        |              |                             |
|       |        |            |             | Save Changes                                                          |              |                             |
|       |        |            | Agen        | da Title: Pleasantville City Council Meeting                          |              |                             |
|       |        |            | Publishing  | Options:                                                              |              |                             |
|       |        |            |             | O not publish an agenda                                               |              |                             |
|       |        |            |             | Publish agenda data using the assigned template                       | View Agenda  |                             |
|       |        |            |             | Publish a PDF or other file (click Browse to select the file to use): |              |                             |
|       |        |            |             | Browse                                                                | Print Agenda |                             |
|       |        |            |             | Link to a web page (enter URL below):                                 | One in Word  |                             |
|       |        |            |             | Ex: http://www.granicus.com                                           | Open in word |                             |
|       |        |            | Agenda      | Posted:                                                               |              |                             |
|       |        |            | -           |                                                                       |              |                             |
|       |        |            |             |                                                                       |              | <b>\</b>                    |
|       |        |            |             |                                                                       |              |                             |
| < → 1 |        |            |             | Agenda Item Document Note Roll Call Motion Vote                       | Delete Item  | Load Agenda Text File       |

Load Agenda Button

- 5. Click **Browse** and locate the agenda file in the Plain Text format. See **Four Simple Rules for Creating Great Agenda Documents** for help with formatting.
- 6. Select Replace Existing Agenda or Append to Existing Agenda.
  - Replace Existing Agenda will replace the previously loaded agenda with the new agenda.
  - Append to Existing Agenda will attach the new agenda to the existing agenda.

**Note:** Agendas attached to recurring events will be saved with the archive after the meeting records.

7. Click the green Load Agenda Text File button.

| C:\Users\mattb\Documents\current projects\Plsntville | Browse                                                                                                    |
|------------------------------------------------------|----------------------------------------------------------------------------------------------------|
| Replace existing agenda data                         | +                                                                                                    |
| Add to existing agenda data                          |                                                                                                    |
| Load Agenda Text File                                |                                                                                                    |
|                                                      | :\Users\mattb\Documents\current projects\PIsntville<br>Replace existing agenda data<br>Add to existing agenda data |

Load Event Agenda

Load Event Agenda Page

8. Confirm the agenda content loads. If the upload is successful, you will see a message below the Load Agenda Text File button, and your agenda will appear in the bottom frame.

|                                                                                      | Load Event Agenda                           |               |
|--------------------------------------------------------------------------------------|---------------------------------------------|---------------|
| Agenda Text File:                                                                    |                                             | Browse        |
|                                                                                      | Replace existing agenda data                |               |
|                                                                                      | Add to existing agenda data                 |               |
|                                                                                      | Load Agenda Text File                       |               |
| Agenda loaded succ                                                                   | cessfully. Your agenda may take a moment to | appear below. |
|                                                                                      |                                             |               |
|                                                                                      |                                             |               |
|                                                                                      |                                             |               |
|                                                                                      |                                             |               |
|                                                                                      |                                             |               |
| ← → ↑ ↓ Agenda Item Document                                                         | Note Roll Call Motion Vote                  | Delete Item   |
| 1. Call to order                                                                     |                                             |               |
| 2. Roll Call                                                                         |                                             |               |
| <ul> <li>3. Old Business</li> <li>a. Technology Presentation</li> </ul>              |                                             |               |
| <ul> <li>4. New Business</li> <li>a. Retitring Architectural Commissioner</li> </ul> |                                             |               |

Agenda Loaded Successfully

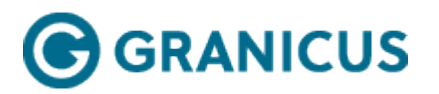

# Preparing an Agenda in MediaManager

1. Open the **agenda** in Microsoft Word.

**Note:** When you upload an agenda into MediaManager, the document must be plain text. MediaManager does not read Microsoft Word documents because of the formatting.

- 2. Click the Office menu button.
- 3. Select **Save As** from the menu.
- 4. Select the location for saving the file.
- 5. Enter the File Name.
- 6. Select **Plain Text** from the Save as Type menu.
- 7. Click the **Save button**.
- 8. If prompted about format, click the **OK button**.

| Bave As                                           |                                                                                                    |                                                                                                    |                                                    |                                       |                       |               |                       | <u> </u> |
|---------------------------------------------------|----------------------------------------------------------------------------------------------------|----------------------------------------------------------------------------------------------------|----------------------------------------------------|---------------------------------------|-----------------------|---------------|-----------------------|----------|
|                                                   | mputer                                                                                                    |                                                                                                    | Isers 🔹 Public 👻 Public Documents                  | 5                                     |                       | - 🐼           | Search Public Documen | ts 😥     |
| Organize 👻 New fo                                 | older                                                                                                    |                                                                                                    |                                                    |                                       |                       |               |                       | :== 🔹 🕡  |
|                                                   |                                                                                                    | Name ^                                                                                                    |                                                    | Date modified                         | Туре                  | Size          |                       |          |
| ☆ Favorites ■ Desktop ● Downloads ● Recent Places | No items match your search.                                                                                                    |                                                                                                    |                                                    |                                       |                       |               |                       |          |
| Libraries Documents Music Fictures Videos         |                                                                                                    |                                                                                                    |                                                    |                                       |                       |               |                       |          |
| 🤣 Homegroup                                       |                                                                                                    |                                                                                                    |                                                    |                                       |                       |               |                       |          |
| I툦 Computer<br>실실 Local Disk (C:)                 |                                                                                                    |                                                                                                    |                                                    |                                       |                       |               |                       |          |
| 👊 Network                                         | •                                                                                                    |                                                                                                    |                                                    |                                       |                       |               |                       |          |
| File <u>n</u> ame:                                | Agend                                                                                                    | a                                                                                                    |                                                    |                                       |                       |               |                       | •        |
| Save as type:                                     | Word D                                                                                                    | Document                                                                                                    |                                                    |                                       |                       |               |                       | •        |
| Authors:                                          | Word Document<br>Word Macro-Enabled Document<br>Word 97-2003 Document<br>Word Template<br>Word Macro-Enabled Template<br>Word 97-2003 Template |                                                                                                    |                                                    |                                       |                       |               |                       |          |
| Hide Folders                                      | XPS Document<br>Single File Web Page<br>Web Page                                                                                               |                                                                                                    |                                                    |                                       |                       |               |                       |          |
|                                                   | Web Pa<br>Rich Te<br>Plain Te<br>Word X<br>Word 2<br>OpenD<br>Works                                                                            | age, Filtered<br>ext Format<br>ext<br>ML Document<br>2003 XML Document<br>0003 ML Document<br>coument Text<br>6.0 - 9.0 | follows" Minutes<br>Approved as recommend          | led                                   |                       |               |                       |          |
|                                                   |                                                                                                    | 1.                                                                                                    | Consideration of the Minu<br>Approved as recommend | ites of the adjourned :<br><b>led</b> | regular meeting of Ju | une 12, 2006. | Demands Paid          |          |

Saving a File as Plain Text

### Preparing an Agenda in MediaManager

**Warning!** You must close the converted Word document before you can load the agenda in MediaManager.

# What's Next

Loading an Agenda

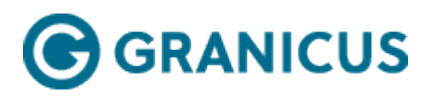

# Adding Supporting Documents to an Agenda

This feature is only supported for Meeting Efficiency and Government Transparency clients. If you do not have either of these suites, skip to the next step. Contact your Granicus Account Manager for more information or a demonstration.

Complete the following steps from the Events tab > Agenda subtab:

- 1. Select an **agenda item**.
- 2. Click **Document**.
- 3. Name the file.
- 4. Click Browse.
- 5. Select the document to upload in the Choose File window.

**Note:** Supported file formats include DOC, DOCX, PPT, PPTX, and PDF; however, it is recommended that you attach your files as PDFs. File Size is limited to 100MB.

6. Click **Open**.

| Home       Levents       Archives       Reports       Training       Admin       Search         Basic       Scheduling       Agenda       Comment       Publishing       Permitsions         New Document         New Documents         New Documents         Upload File:       Comments       Pleasant/ville Parks Budge       Browse         Some                                                                                                    | ⊚granicus.   Pleasantville                                                                                                    |                                                                                                    |                                                                                                    | Granicus Suppo                                                                                                    | ort   Help & Training   My Account   Sign Out |
|----------------------------------------------------------------------------------------------------|----------------------------------------------------------------------------------------------------|----------------------------------------------------------------------------------------------------|----------------------------------------------------------------------------------------------------|----------------------------------------------------------------------------------------------------|-----------------------------------------------|
| bits       Sended all       General       Permission         Image: Scheduling       Agenda       Comments       Permission       Permission       Permissin< Permission                                                                                                    | Home Events Archives Reports Training A                                                                                                    | dmin                                                                                                    |                                                                                                    |                                                                                                    | Search                                        |
| Editor's Note:<br>Editor's Note:<br>Upload File: C:\Users\MattBDDocuments\Pleasant/tile Parks Budging Parks<br>Upload File: C:\Users\MattBDDocuments\Pleasant/tile Parks Budging Parks<br>Upload File: C:\Users\MattBDDocuments\Pleasant/tile Parks Budging<br>Upload File: C:\Users\MattBDDocuments\Pleasant/tile Parks Budging<br>Upload File: C:\Users\MattBDDocuments\Pleasant/tile Parks Budging<br>Upload File: C:\Users\MattBDDocuments\Pleasant/tile Parks Budging<br>Upload File: C:\Users\MattBDDocuments\Pleasant/tile Parks Budging<br>Upload File: C:\Users\MattBDDocuments\Pleasant/tile Parks Budging<br>Upload File: C:\Users\MattBDDocuments\Pleasant/tile Parks Budging<br>Upload File: C:\Users\MattBDDocuments\Pleasant/tile Parks Budging<br>Upload File: C:\Users\MattBDDocuments<br>Upload File: C:\Users\MattBDDocuments<br>Upload File: C:\Users\MattBDDDocuments<br>Upload File: C:\Users\MattBDDocuments<br>Uploa | Basic Scheduling Agenda eComment Publishing                                                                                                    | Permissions                                                                                                    | New Document                                                                                                    |                                                                                                    | 😮 Help Me with Event Agendas                  |
| Sive                                                                                                    | Vame: Editor's Hote: Upload File: C:\Users\MattB\Documents\Pleasantvi                                                                                                    | le Parks Budge Browse                                                                                                    |                                                                                                    |                                                                                                    | ×<br>V                                        |
| Wree     Description     Wree     Description     Description     Description       Control     Control     Contro     Control     Control     Control <td></td> <td>Choose File to Upload</td> <td>Save<br/>• 03 5e</td> <td>arch Creative Files</td> <td></td>                                                                                                    |                                                                                                    | Choose File to Upload                                                                                                    | Save<br>• 03 5e                                                                                                    | arch Creative Files                                                                                                    |                                               |
| File name Agenda 9/c2/01110:01 AM Test Document 15/6 9                                                                                                    | 1. Call to Order.     1. Call to Order.     2. Introductions.     3. Overview and Updates by Commission/Committees Chair     4. Other Issues from the City Courcel and Commission/Com     9. Parks and Recreation Annual Budget     5. Public Comments.     6. Review and Future Action. | Constant<br>Constant<br>Constant | Date modified         Test         Ser.           1,4/02.012.40.22M         Pile folder         1,4/02.012.40.22M         Pile folder           1,4/02.012.40.22M         Pile folder         1,4/02.012.40.22M         Pile folder           1,4/02.012.40.22M         Pile folder         1,4/02.012.40.22M         Pile folder           1,4/02.012.40.22M         Pile folder         1,4/02.012.40.22M         Pile folder           1,4/02.012.40.22M         Pile folder         1,4/02.012.40.22M         Pile folder           1,4/02.012.40.22M         Pile folder         1,4/02.012.40.22M         Pile folder           1,4/02.012.40.22M         Pile folder         1,4/02.012.40.22M         Pile folder           1,4/02.012.40.22M         Pile folder         1,4/02.01.40.22M         Pile folder           1,4/02.012.40.22M         Pile folder         1,4/02.01.40.22M         Pile folder           1,5/02.01.01.01.01.4M         Text Document         1,5/02.         1,5/02. | BOARD OF<br>SUPERVISO<br>Regular<br>Meting<br>CONT<br>Administration<br>BULDING<br>SUPERVISO<br>CONT<br>Administration<br>BULDING<br>SUPERVISO<br>CONT<br>Administration<br>BULDING<br>SUPERVISO<br>File (*) | Loud Agenda Text File                         |

Adding a Document to an Agenda

7. Click Save.

**Note:** You must name the Document and upload a file to enable the Save button. It will be grayed out until these two steps are completed.

8. Confirm the document loads in the agenda.

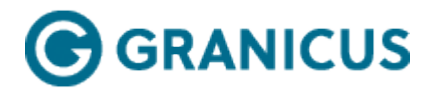

# Publishing an Agenda

**Note:** If an event is part of a recurring series of events, publishing an agenda for an event detaches the event from that series. To learn more about detached events, see **Modifying One Event in a Series**.

You have the option of using several different file sources for your agenda. Complete the following steps from the **Events** tab > **Agenda** subtab after preparing, loading, and editing your agenda:

- 1. (Optional) Edit the **Agenda Title**.
- 2. Do one of the following:

| То                                                            | Do This                                                                    |
|---------------------------------------------------------------|----------------------------------------------------------------------------|
| Keep your agenda private                                      | Select Do not publish an agenda                                            |
| Publish the agenda with the Granicus agenda template          | Select <b>Publish agenda data using the assigned</b><br>template           |
| Upload an agenda as a document (Word, PDF etc)                | Select Publish a PDF or other file                                         |
| Create a link to an existing agenda elsewhere on your website | Select <b>Link to a web page</b> , and paste the hyperlink into this field |

- 3. Click Save Changes.
- 4. Click View Agenda to confirm your agenda is correct.
- 5. When you publish an agenda for an event that is part of a recurring series of events, the event becomes detached from the series, and the following icon is displayed beside the event name on the Events list:

5

. To learn more about detached events, see Modifying One Event in a Series.